## Übersicht Auszubildende

| інк             | ASTA                                                                                                    | ĉv           |
|-----------------|----------------------------------------------------------------------------------------------------|--------------|
| ASTA-Infocenter |                                                                                                    | I Startseite |
|                 | Willkommen in Ihrem Infocenter zur Berufsausbildung<br>Sie finden hier eine Übersicht der bei uns eingetragenen Informationen rund um das Thema Berufsausbildung. Administrieren Sie selbst die<br>Zugänge für unseren Service der Online-Prüfungsanmeldung und vergeben oder entziehen Sie hierfür Berechtigungen. |              |
|                 | Übersicht und Administration                                                                                                    |              |
|                 | Übersicht<br>Ausbilder:innen                                                                                                    |              |
|                 | Einstellungen 💩                                                                                                    |              |
|                 | Weitere Services                                                                                                    |              |
|                 | Online-<br>Prüfungsanmeldung                                                                                                    |              |
|                 |                                                                                                    |              |
| Datenschutz Imp | ressum Lizenzhinweis                                                                                                    |              |

Durch Klick auf die Kachel "Übersicht Ausbilder" können Sie sich über die bei der IHK zu Ihrem Ausbildungsbetrieb eingetragenen Ausbilder informieren und sehen ausgewählte Detaildaten.

Welche Daten Ihnen angezeigt werden, hängt von der Berechtigung ab, die Ihre Benutzerrolle hat. Als Admin und Verwalter sehen Sie prinzipiell alle Ausbilder, die dem Unternehmen zugeordnet sind.

## Folgende Daten werden angezeigt:

- Vorname, Nachname
- Identnummer
- Geburtsdatum
- Ausbildungsberuf
- Ausbildungsstätte
- zugeordnete Ausbildungsberufe

## Anzeige und Suche nach Ausbildern

| ІНК                | ASTA                                                                                                    |  |  |  |
|--------------------|----------------------------------------------------------------------------------------------------|--|--|--|
| ASTA-Info          | ASTA-Infocenter III Starts                                                                                                    |  |  |  |
| Übe                | rsicht Ihrer Ausbilder:innen                                                                                                    |  |  |  |
| Hie<br>fals<br>Tre | r finden Sie eine Übersicht der bei uns eingetragenen Ausbilder mit allgemeinen Informationen zu ausgebildeten Berufen. Über die Suche können Sie die Treffer eingrenzen. Sollten Sie<br>che oder fehlende Angaben feststellen, kontaktieren Sie bitte Ihre IHK. Nutzen Sie dafür gegebenenfalls den <u>IHK-Finder</u> .<br>effer werden erst nach dem Klick auf "Suchen" angezeigt. |  |  |  |
| Si                 | uche §                                                                                                    |  |  |  |
|                    | Ausbildungsstätte                                                                                                    |  |  |  |
|                    | usbilder                                                                                                    |  |  |  |
| E                  | Beruf                                                                                                    |  |  |  |
|                    |                                                                                                    |  |  |  |

Die Anzeige ist zunächst leer und wird erst mit Kick auf den Button "Suchen" aktiviert.

Über die vorhandenen Filter können Sie die Ansicht vorab einschränken auf

- Eine bestimmte Ausbildungsstätte. Das ist sinnvoll, wenn über Ihrem Account mehrere Ausbildungsstätten verwaltet werden
- Nach einem bestimmten Ausbilder
- Nach einem bestimmten Beruf

## **Erweiterte Anzeige**

In jeder Kachel zum Ausbilder sehen Sie in der rechten unteren Ecke drei übereinanderstehende Punkte, über Sie das folgende ein Kontextmenü aufrufen können.

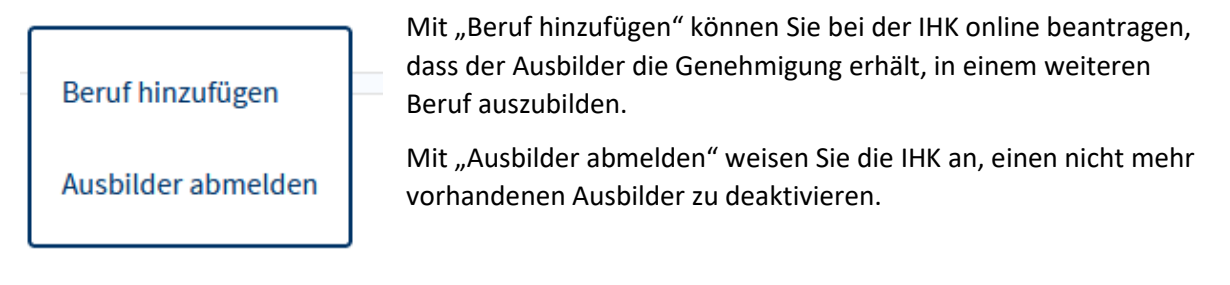